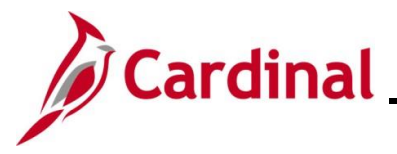

#### Managing and Approving Dependents Overview

This Job Aid provides the step-by-step instructions utilized by an Agency Benefits Administrator to generate the Dependent Waiting Approval Benefits Eligibility Audit Report. This report should be generated and reviewed on a regular basis in order to monitor those dependents that are currently in an "Unapproved Dependent" status. Unapproved dependents are not covered under the employee's selected plan coverage and must be updated to a status of "Approved Dependent" once the applicable supporting documentation is provided by the employee. Use this report to review these dependents pending approval and to follow up with the employee to ensure that the supporting documentation is provided timeframe.

This Job Aid also provides the step-by-step instructions utilized by an Agency Benefits Administrator (BA) to re-open and reprocess a Benefit Event after the Benefit Event was validated and finalized. Re-opening a Benefit Event may be required in any of the following circumstances:

- Additional dependents need to be enrolled
- Additional enrollments need to be completed
- Updates or corrections to the enrollments or dependents information are needed
- Dependents need to be updated from "Unapproved Dependent" to "Approved Dependent" when the required supporting documentation is provided by the employee

Benefit Events should only be re-opened within their original enrollment window. Request permission from the Office of Health Benefits (OHB) prior to re-opening a Benefit Event outside of the original enrollment window.

**Navigation Note**: Please note that there may be a **Notify** button at the bottom of various pages utilized while completing the process within this Job Aid. This "Notify" functionality is not currently turned on to send email notifications to specific users within Cardinal.

#### **Table of Contents**

| Revision History                                                         | 2  |
|--------------------------------------------------------------------------|----|
| Running the Dependent Waiting Approval Benefits Eligibility Audit Report | 3  |
| How to Approve a Dependent                                               | 11 |

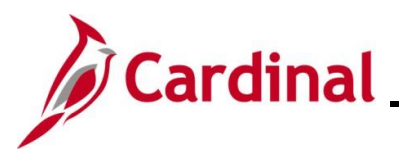

#### **Revision History**

| Revision Date | Summary of Changes                                                                                                    |
|---------------|----------------------------------------------------------------------------------------------------|
| 3/1/2025      | Updated the screenshots of the Search pages ( <u>Section 1</u> , after Step 1; <u>Section</u><br><u>2</u> , after Step 1). Added reference information to the Overview of the Cardinal<br>HCM Search Pages Job Aid. |

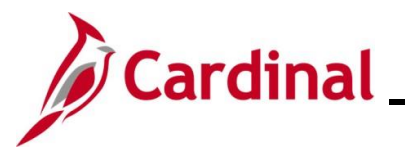

#### Running the Dependent Waiting Approval Benefits Eligibility Audit Report

| Step | Action                                                                               |
|------|--------------------------------------------------------------------------------------|
| 1.   | Navigate to the Benefit Eligibility Audits page using the following navigation path: |
|      | NavBar > Menu > Benefits > Reports > Audits > Benefit Eligibility Audits             |

The Benefit Eligibility Audits Search page displays.

| ← Car    | rdinal Homepage      |                                               |                                    |                               | Benefit Eligibi                  | lity Audits          |            |
|----------|----------------------|-----------------------------------------------|------------------------------------|-------------------------------|----------------------------------|----------------------|------------|
| Benefi   | it Eligibility Au    | udits                                         |                                    |                               |                                  |                      |            |
| Find a   | an Existing Va       | lue                                           |                                    |                               |                                  | +Add a New Value     |            |
| ✓ Sear   | rch Criteria         | and all the Second Leave fields blan          | le fer e liet ef ell voluce        |                               |                                  |                      |            |
| Enter an | Pecent Searches      | ave and click Search. Leave fields bran       | Saved Searches                     | Chasses from saved search     |                                  | >                    |            |
|          | Recent Searches      |                                               | • •                                |                               | Choose nom saveu searci          |                      |            |
|          | Search by:           | Run Control ID begins with                    |                                    |                               |                                  |                      |            |
|          |                      | Search Clea                                   | ır                                 |                               |                                  |                      |            |
|          |                      |                                               |                                    |                               |                                  |                      |            |
| A        | For more             | e information pertain                         | ing to the Car                     | dinal HCM S                   | earch pages, re                  | efer to the Job Aid  | d titled   |
| U        | "Overvie<br>Website  | w of the Cardinal HC<br>in Job Aids under I   | CM Search Pa<br>₋ <b>earning</b> . | ges". This Jo                 | ob Aid is locate                 | ed on the Cardina    | I          |
|          |                      |                                               |                                    |                               |                                  | ·                    |            |
| A        | If this is Control I | not the first time gen<br>D before creating a | erating this re                    | port, always<br>ers cannot de | search for and<br>lete Run Contr | use an existing F    | ≀un<br>are |
|          | created a            | and saved. The inst                           | ructions provid                    | ded in Steps                  | 2-4 assume th                    | at this is the first | time that  |
|          | this repo            | rt is being generated                         | d.                                 |                               |                                  |                      |            |
| 2.       | Click the            | Add a New Value                               | button.                            |                               |                                  |                      |            |
|          |                      |                                               | 1                                  |                               |                                  |                      |            |
|          | Ð                    | Add a New value                               | ]                                  |                               |                                  |                      |            |
|          |                      |                                               | ]                                  |                               |                                  |                      |            |
|          |                      |                                               |                                    |                               |                                  |                      |            |
|          |                      |                                               |                                    |                               |                                  |                      |            |
|          |                      |                                               |                                    |                               |                                  |                      |            |
|          |                      |                                               |                                    |                               |                                  |                      |            |
|          |                      |                                               |                                    |                               |                                  |                      |            |
|          |                      |                                               |                                    |                               |                                  |                      |            |
|          |                      |                                               |                                    |                               |                                  |                      |            |

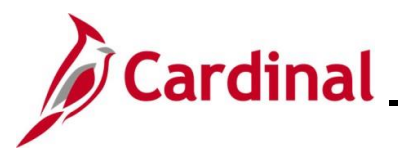

| Step          | Action                                                                                                    |
|---------------|----------------------------------------------------------------------------------------------------|
| The Ad        | <b>d a New Value</b> page displays.                                                                                      |
|               | Cardinal Homepage Benefit Eligibility Audits                                                                             |
|               | Benefit Eligibility Audits                                                                                               |
|               | Add a New Value Q Find an Existing Value                                                                                 |
|               | Run Control ID                                                                                                    |
|               |                                                                                                    |
| 3.            | Enter a Run Control ID in the Run Control ID field based on the following guidelines:                                    |
|               | <ul> <li>The Run Control ID must be unique and should be descriptive enough to help locate<br/>for future use</li> </ul> |
|               | b. Up to 30 characters are allowed                                                                                       |
|               | <ul> <li>No blank spaces can be used. However, and underscore can be used in lieu of<br/>spaces</li> </ul>               |
|               | d. Do not use wildcard symbols (%)                                                                                       |
|               | Run Control ID                                                                                                    |
|               | Add                                                                                                    |
| 4.            | Click the <b>Add</b> button.                                                                                             |
|               | Run Control ID                                                                                                    |
|               | Add                                                                                                    |
| The <b>Be</b> | nefits Eligibility Audits page displays.                                                                                 |

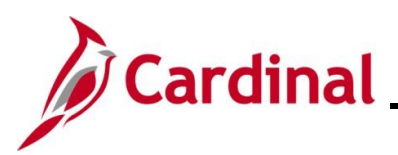

| Step | Action                                                                           |
|------|----------------------------------------------------------------------------------|
|      | < Cardinal Homepage Benefit Eligibility Audits                                   |
|      | Benefit Eligibility Audits                                                       |
|      | Run Control ID DEP_APPROVAL_RPT Report Manager Process Monitor Run               |
|      | Process Request Parameter(s)                                                     |
|      | Company (Leave Blank for All) ABC • Alcoholic Beverage Control                   |
|      | Dependent Waiting Approval     Retired, Tricare and TLC Employees Approaching 65 |
|      | Dependent of Retirees/Tricare,TLC employees Approaching 65                       |
|      | Dependent Child Approaching 26  Disabled Over-Ann Dependent Child                |
|      |                                                                                  |
|      | Save Notify Add Update/Display                                                   |
| 5.   | Select the applicable Company using the Company Look Up icon.                    |
|      | Process Request Parameter(s)                                                     |
|      |                                                                                  |
|      | Company (Leave Blank for All) ABC Q Alcoholic Beverage Control                   |
|      |                                                                                  |
| 6.   | Click the Dependent Waiting Approval checkbox option.                            |
|      | Process Request Parameter(s)                                                     |
|      |                                                                                  |
|      | Company (Leave Blank for All) ABC Q Alcoholic Beverage Control                   |
|      | Dependent Waiting Approval                                                       |
|      | □ Retired, Tricare and TLC Employees Approaching 65                              |
|      | Dependent of Retirees/Tricare, TLC employees Approaching 65                      |
|      | Dependent Child Approaching 26                                                   |
|      | □ Disabled Over-Age Dependent Child                                              |
|      |                                                                                  |
| 7.   | Click the <b>Save</b> button.                                                    |
|      |                                                                                  |
|      | Save Notify                                                                      |
|      |                                                                                  |
| 8.   | Click the <b>Run</b> button.                                                     |
|      | Benefit Eligibility Audits                                                       |
|      | Run Control ID DEP APPROVAL RPT Report Manager Process Monitor Run               |
|      |                                                                                  |

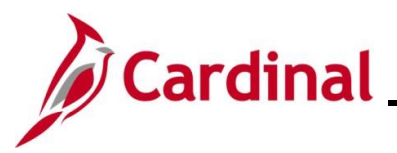

| Step          | Action                                                                                                    |
|---------------|----------------------------------------------------------------------------------------------------|
| The Pro       | cess Scheduler Request page displays.                                                                                                    |
|               | Process Scheduler Request ×                                                                                                    |
|               | Help                                                                                                    |
|               | User ID V_TRN_BN36102 Run Control ID DEP_APPROVAL_RPT                                                                                                 |
|               | Server Name V Run Date 04/22/2024                                                                                                    |
|               | Recurrence Run Time 10:43:05AM Reset to Current Date/Time                                                                                             |
|               |                                                                                                    |
|               | Select         Description         Process Name         Process Type         Type         Format         Distribution                                 |
|               | Image: Benefit Eligibility Audits     V_BN301_RPT     Application Engine     Image: Web line     Image: Distribution                                  |
|               | OK Cancel                                                                                                    |
|               |                                                                                                    |
|               |                                                                                                    |
| 9.            | The <b>Type</b> field defaults to "Web". Update to "Email", "File", or "Printer" as desired. If "Email" is                                            |
|               | selected, use the <b>Distribution</b> link to identify the email address to send the report to.                                                       |
|               | Process List                                                                                                    |
|               | Select Description Process Name Process Type Type Format Distribution                                                                                 |
|               | Benefit Eligibility Audits     V_BN301_RPT     Application Engine     Web      PDF      Distribution                                                  |
|               |                                                                                                    |
| 10.           | The <b>Format</b> field defaults based on the report being generated. Update as needed if other formate are available for the report being generated. |
|               |                                                                                                    |
|               | Process List           Select         Description         Process Name         Process Type         'Type         'Format         Distribution        |
|               | Benefit Eligibility Audits V_BN301_RPT Application Engine Web V PDF Distribution                                                                      |
|               |                                                                                                    |
|               | Refer to the HCM Reports Catalogs to identify the formats available for each specific HCM                                                             |
|               | Report. The HCM Reports Catalogs are located on the Cardinal Website under Resources.                                                                 |
|               |                                                                                                    |
| 11.           | Click the <b>OK</b> button.                                                                                                    |
|               | OK Cancel                                                                                                    |
|               |                                                                                                    |
| The <b>Be</b> | nefit Eligibility Audits page redisplays.                                                                                                    |

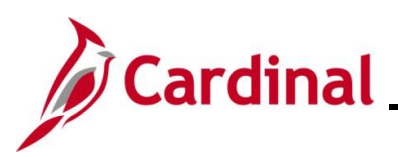

| Step    | Action                                                                                                    |   |
|---------|----------------------------------------------------------------------------------------------------|---|
|         | < Cardinal Homesage Benefit Eligibility Audits 🏠 🗄 🧭                                                                                                    |   |
|         | New Window   Help   Personalize Page                                                                                                    |   |
|         | Benefit Eligibility Audits                                                                                                    |   |
|         | Run Control ID DEP_APPROVAL_RPT Report Manager Process Monitor Run                                                                                                    |   |
|         | Process Request Parameter(s)                                                                                                    |   |
|         | Company (Leave Blank for All) ABC Q Alcoholic Beverade Control                                                                                                    |   |
|         | Dependent Walding Approval                                                                                                    |   |
|         | CRetired, Tricare and TLC Employees Approaching 65                                                                                                    |   |
|         | Dependent of Retirees/Tricare,TLC employees Approaching 65                                                                                                    |   |
|         | Dependent Child Approaching 26     Disabled Over-date Dependent Child                                                                                                    |   |
|         |                                                                                                    |   |
|         | Sare Notify Add Update/Display                                                                                                    |   |
|         |                                                                                                    |   |
| 12.     | Click the Process Monitor link.           Benefit Eligibility Audits           Run Control ID         DEP_APPROVAL_RPT   Report Manager Process Monitor Run                   |   |
| The Pro | ocess Monitor page displays.                                                                                                    |   |
|         | Caestific Globility Audite Process Monitor                                                                                                    |   |
|         | Process List                                                                                                    |   |
|         | View Process Request For                                                                                                    |   |
|         | UserID Q, Type v Last v 1 Days v Refiesh                                                                                                    |   |
|         | Server Name Q Instance From Instance To Clear                                                                                                    |   |
|         | Run Status 💙 Distribution Status 💙 🗆 Save On Refresh Roport Managor Rooot                                                                                                    |   |
|         | ▼ Propies List                                                                                                    |   |
|         | IFF         Q           I         4           12 at 2 v         >           I         View All                                                                                |   |
|         | Select Instance Seq. Process Type Process Name User Run Date/Time Run Status Distribution Details Actions                                                                     |   |
|         | 252310         Application Engine         V_ER031_R*T         V_TRUE INSIGN         04/22/2242 10:33 00AM EDT         Processing         NA         Details         * Actions |   |
|         | 25230309 Application Engine V_BN301_RPT V_TRN_BN38102 04/22/2024 10.43.05AM EDT Success Posted Details ▼Actions                                                               |   |
|         | Go back to Benefit Eligibility Audits Smm Natify                                                                                                    |   |
|         |                                                                                                    |   |
| 13.     | Click the <b>Refresh</b> button periodically until the <b>Run Status</b> is "Success" and the <b>Distribution Status</b> is "Posted".                                         | ì |
| L       | 1                                                                                                    |   |

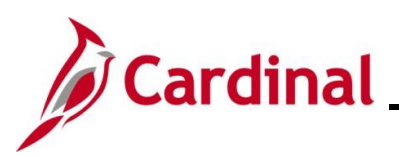

### **Benefits Job Aid**

| Ste               | р                    | Actic                                                                                                    | n                   |                   |                    |            |                |                         |         |              |                              |              |                          |              |             |                    |
|-------------------|----------------------|----------------------------------------------------------------------------------------------------|---------------------|-------------------|--------------------|------------|----------------|-------------------------|---------|--------------|------------------------------|--------------|--------------------------|--------------|-------------|--------------------|
|                   |                      | < Benefit                                                                                                    | Eligibility Aud     | lits              |                    |            |                | Process Mor             | nitor   |              |                              |              |                          |              |             | ଜ : ⊘              |
|                   |                      | Process                                                                                                    | List                |                   |                    |            |                |                         |         |              |                              |              |                          | New Win      | dow   Help  | Personalize Page - |
|                   |                      | View Proc                                                                                                    | ess Request F       | For               |                    |            |                |                         |         |              |                              |              |                          |              |             |                    |
|                   |                      | User ID                                                                                                    |                     | Q Type            |                    | Last       | •              | 1 Days                  | •       | Refres       | h                            |              |                          |              |             |                    |
|                   |                      | Server<br>Run Sta                                                                                                    | tus                 | Name              | tribution Status   | Q Instance | From           | Instance To             |         | Clear        |                              |              |                          |              |             |                    |
|                   |                      |                                                                                                    |                     |                   |                    |            | Save On        | Refresh Report Ma       | nager   |              |                              |              |                          |              |             |                    |
|                   |                      | ▼ Process                                                                                                    | List                |                   |                    |            |                |                         |         | 14           | 1 1-2 of 3                   |              | View Al                  |              |             |                    |
|                   |                      | Select         Instance         Seq.         Process Type         Process Name         User         Run Date/Time         Run Status         Distribution<br>Status         Details         Actions |                     |                   |                    |            |                |                         |         |              |                              |              |                          |              |             |                    |
|                   |                      | _ 2                                                                                                    | 529310              | Applicatio        | n Engine V_B!      | 1301_RPT   | V_TRN_BN36102  | 04/22/2024 10:53:00AM E | DT      | Processing   | N/A                          | Details      | ▼Actions                 |              |             |                    |
|                   |                      | 2                                                                                                    | 529309              | Applicatio        | n Engine V_B≀      | 1301_RPT   | V_TRN_BN36102  | 04/22/2024 10:43:05AM E | DT      | Success      | Posted                       | Details      | ▼Actions                 |              |             |                    |
|                   |                      | Go back to E                                                                                                    | lenefit Eligibility | Audits            |                    |            |                |                         |         |              |                              |              |                          |              |             |                    |
|                   |                      | Save                                                                                                    | Notify              |                   |                    |            |                |                         |         |              |                              |              |                          |              |             | -                  |
| 11                |                      |                                                                                                    | tha A               | otione            | drandov            |            | Hon            |                         |         |              |                              |              |                          |              |             |                    |
| 14.               |                      |                                                                                                    |                     | CIIONS            | aropuov            |            | lion.          |                         |         |              |                              |              |                          |              |             |                    |
|                   |                      | ▼ Proce                                                                                                    |                     |                   |                    |            |                |                         |         |              |                              |              | 14 4                     | 1-2 of 2     | → )         | View All           |
|                   |                      | Select                                                                                                    | Instance            | Seq.              | Process Type       | Pro        | cess Name      | User                    | Run Da  | ate/Time     |                              | Run Sta      | tus Dis                  | tribution    | Details     | Actions            |
|                   |                      |                                                                                                    | 2529310             |                   | Application Engine | V_E        | 3N301_RPT      | V_TRN_BN36102           | 04/22/2 | 2024 10:53:0 | 0AM EDT                      | Processi     | ng N/A                   |              | Details     | ▼Actions           |
|                   |                      |                                                                                                    | 2529309             |                   | Application Engine | V_E        | 3N301_RPT      | V_TRN_BN36102           | 04/22/2 | 2024 10:43:0 | 5AM EDT                      | Success      | Pos                      | sted         | Details     | ✓Actions           |
|                   |                      |                                                                                                    |                     |                   |                    |            |                |                         |         |              |                              |              |                          |              |             |                    |
| Th <b>A</b>       | ctio                 | ns dr                                                                                                    | opdov               | wn mer            | nu displa          | ys.        |                |                         |         |              |                              |              |                          |              |             |                    |
| < Bene            | əfit Eligibi         | lity Audits                                                                                                    |                     |                   |                    |            |                | Process Monitor         |         |              |                              |              |                          |              | -           | ĥ : Ø              |
| Proce             | ess List             |                                                                                                    |                     |                   |                    |            |                |                         |         |              |                              |              |                          | New Wir      | ndow   Help | Personalize Paga   |
|                   |                      |                                                                                                    |                     |                   |                    |            |                |                         |         |              |                              |              |                          |              |             |                    |
| View Pro          |                      | quest For                                                                                                    | <b>2</b> типо       |                   | ▼ Last             | ~          |                | 1 Days                  |         | Refresh      |                              |              |                          |              |             |                    |
| Ser               | ver                  | •<br>•                                                                                                    | Name                |                   | Q Instan           | ce From    | Inst           | tance To                |         | Clear        |                              |              |                          |              |             |                    |
| Run               | Status               |                                                                                                    | ► Dis               | stribution Status | ;                  | ✓ Si       | ave On Refresh | Report Manager          |         | Reset        | j                            |              |                          |              |             |                    |
|                   |                      |                                                                                                    |                     |                   |                    |            |                |                         |         |              |                              |              |                          |              |             |                    |
| ▼ Proce           | ess List             |                                                                                                    |                     |                   |                    |            |                |                         |         | 14           | <ul> <li>1-1 of 1</li> </ul> | <b>•</b> • • | View A                   | JI           |             |                    |
| Select            | Instance             | Seq.                                                                                                    | Process             | Туре              | Process Name       | User       | Run            | Date/Time               | Run     | Status       | Distribution                 | Details      | Actions                  |              |             |                    |
|                   | 2529317              |                                                                                                    | Applicati           | on Engine         | V_BN301_RPT        | V_TRN_BN   | 136103 04/22   | 2/2024 2:36:06PM EDT    | Suc     | cess F       | Posted                       | Details      | ▼ Actions                | 1            |             |                    |
|                   |                      |                                                                                                    |                     |                   |                    |            |                |                         |         |              |                              |              | Update Pro<br>Details    | ocess >      |             |                    |
| Go back t<br>Save | o Benefit E<br>Notif | Eligibility Auc                                                                                                    | lits                |                   |                    |            |                |                         |         |              |                              |              | Parameter<br>Message L   | s<br>og      |             |                    |
|                   |                      |                                                                                                    |                     |                   |                    |            |                |                         |         |              |                              |              | Batch Timi<br>View Log/1 | ngs<br>Frace |             |                    |
|                   |                      |                                                                                                    |                     |                   |                    |            |                |                         |         |              |                              |              |                          |              |             |                    |
|                   |                      |                                                                                                    |                     |                   |                    |            |                |                         |         |              |                              |              |                          |              |             |                    |
| 15.               | (                    | Click                                                                                                    | the V               | iew Lo            | g/Trace            | list ite   | em.            |                         |         |              |                              |              |                          |              |             |                    |

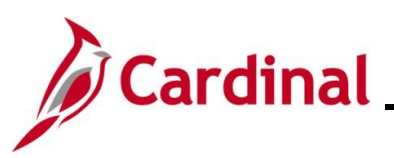

| Ť                                | Process List                                                                                                    |                                                                         |                                                                   |                                            |                                                |                                                                                                    | 14                            | 4 1-1 of 1   |                    | View                                                    |  |  |
|----------------------------------|----------------------------------------------------------------------------------------------------|-------------------------------------------------------------------------|-------------------------------------------------------------------|--------------------------------------------|------------------------------------------------|----------------------------------------------------------------------------------------------------|-------------------------------|--------------|--------------------|---------------------------------------------------------|--|--|
| s                                | elect Instance                                                                                                    | Seq.                                                                    | Process Type                                                      | Process Name                               | User                                           | Run Date/Time                                                                                                 | Run Status                    | Distribution | stribution Details |                                                         |  |  |
| 0                                | 2529317                                                                                                    |                                                                         | Application Engine                                                | V_BN301_RPT                                | V_TRN_BN36103                                  | 04/22/2024 2:36:06PM EDT                                                                                      | Success                       | Posted       | Details            | ▼ Actions                                               |  |  |
|                                  | Save Notify                                                                                                    | gibility Audits                                                         | inge displays                                                     | s in a new                                 | window                                         |                                                                                                    |                               |              |                    | Details<br>Paramete<br>Message<br>Batch Tir<br>View Log |  |  |
|                                  |                                                                                                    | <b></b> pu                                                              |                                                                   |                                            |                                                |                                                                                                    |                               |              |                    |                                                         |  |  |
|                                  |                                                                                                    |                                                                         |                                                                   | v                                          | iew Log/Tr                                     | ace                                                                                                    |                               |              |                    | ×                                                       |  |  |
| R                                | eport<br>Report II<br>Nam<br>Run Statu                                                                                                 | ) 1830<br>e V_BM<br>s Succ                                              | 1988<br>N301_RPT<br>xess                                          | V<br>Process<br>Proce                      | Instance 252                                   | 9310 Mess<br>Nication Engine                                                                                  | age Log                       |              | H                  | elp 🔺                                                   |  |  |
| R<br>Be<br>D                     | Report<br>Report II<br>Nam<br>Run Statu<br>mefit Eligibili<br>Distributior<br>Distributiot                                             | 0 1830<br>V_Bh<br>s Succ<br>ty Audits<br>Details<br>on Node             | 988<br>N301_RPT<br>cess<br>s<br>s<br>e hrtm                       | Process<br>Proce                           | Instance 252<br>ess Type App<br>xpiration Date | ace<br>19310 Mess<br>Dication Engine                                                                          | age Log                       |              | Н                  | elp 🔺                                                   |  |  |
| R<br>Be<br>D                     | Report<br>Report II<br>Nam<br>Run Statu<br>enefit Eligibil<br>Distributior<br>Distributior                                             | 0 1830<br>• V_Bi<br>s Succ<br>ty Audits<br>• Details<br>• on Node       | 9988<br>N301_RPT<br>cess<br>s<br>s<br>e hrtm                      | Process<br>Proce                           | Instance 252<br>ess Type App                   | 9310 Mess<br>Dication Engine                                                                                  | age Log                       |              | Н                  | elp 🔺                                                   |  |  |
| R<br>Be<br>D                     | Report<br>Report II<br>Nam<br>Run Statu<br>enefit Eligibili<br>Distribution<br>Distribution<br>Distribut                               | ) 1830<br>V_Br<br>s Succ<br>ty Audits<br>Details<br>i Details           | 9988<br>N301_RPT<br>ess<br>s<br>e hrtm                            | Process<br>Proce<br>F                      | Instance 252<br>ess Type App<br>xpiration Date | 9310 Mess<br>oblication Engine<br>05/22/2024                                                                  | age Log                       |              | H                  | elp 🔺                                                   |  |  |
| R<br>Be<br>D<br>Fill<br>Na<br>AE | Report<br>Report II<br>Nam<br>Run Statu<br>enefit Eligibili<br>Distribution<br>Distribution<br>Distribut<br>e List<br>ame<br>E_V_BN301 | ) 1830<br>V_Br<br>Succ<br>ty Audits<br>Details<br>i Details<br>i n Node | 988<br>N301_RPT<br>ess<br>e hrtm                                  | Process<br>Proce<br>F<br>3                 | Instance 252<br>ess Type App<br>xpiration Date | ace<br>9310 Mess<br>Dication Engine<br>05/22/2024                                                             | age Log<br>tted<br>53:58.4262 | 95AM EDT     | H                  | ×<br>elp ▲                                              |  |  |
| R<br>Be<br>D<br>Fill<br>Na<br>AE | Report<br>Report II<br>Nam<br>Run Statu<br>enefit Eligibil<br>Distribution<br>Distribution<br>Distribut<br>e List<br>ame<br>E_V_BN301  | ) 1830<br>V_Bi<br>S Succ<br>ty Audits<br>Details<br>on Node             | 988<br>N301_RPT<br>ess<br><b>s</b><br><b>a</b> hrtm<br>529310.log | Process<br>Process<br>Froce<br>F<br>3<br>4 | Instance 252<br>ess Type App<br>xpiration Date | ace<br>9310 Mess<br>olication Engine<br>05/22/2024<br>) Datetime Creation<br>04/22/2024 10:<br>04/22/2024 10: | ted<br>53:58.42624            | 95AM EDT     | H                  | elp 🔺                                                   |  |  |

| Name                       | File Size (bytes) | Datetime Created                 |
|----------------------------|-------------------|----------------------------------|
| AE_V_BN301_RPT_2529310.log | 359               | 04/22/2024 10:53:58.426295AM EDT |
| AE_V_BN301_RPT_2529310.trc | 4,002             | 04/22/2024 10:53:58.426295AM EDT |
| DepApprove.pdf             | 3,205             | 04/22/2024 10:53:58.426295AM EDT |

The Dependent Waiting Approval Benefits Eligibility Audit report displays.

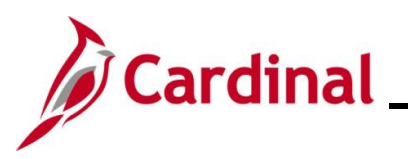

| Step | A                          | ctic                            | on                     |                                         |                                |                            |                          |                           |                                |                          |                       |                           |                              |                                |                           |                                  |                               |                             |                            |                   |                   |                    |                    |                    |                     |                         |               |            |   |
|------|----------------------------|---------------------------------|------------------------|-----------------------------------------|--------------------------------|----------------------------|--------------------------|---------------------------|--------------------------------|--------------------------|-----------------------|---------------------------|------------------------------|--------------------------------|---------------------------|----------------------------------|-------------------------------|-----------------------------|----------------------------|-------------------|-------------------|--------------------|--------------------|--------------------|---------------------|-------------------------|---------------|------------|---|
|      | Dependent Walting Approval |                                 |                        |                                         |                                |                            |                          |                           |                                |                          |                       |                           |                              |                                |                           |                                  |                               |                             |                            |                   |                   |                    |                    |                    |                     |                         |               |            |   |
|      | Company                    | Employee ID                     | Ben<br>Record          | Last Name                               | First Name                     | Middle Name                | Depend/Be                | Dep Last                  | Dep First                      | Dep Middle               | DEP DOB               | RelaticOise               | able Bfective Date           | e Disabled As<br>of Date       | Medicare<br>Date          | Address 1                        | Address 2                     | City                        | State                      | Postal            | Email Addre       | rss Email<br>Type  | Benefit Grou       | ip Unit            | Dept ID             | Audit Reaso             | •             |            |   |
|      | ASC                        | 0086-0033500                    | 0                      | Snaps                                   | Sugar                          |                            | 01                       | Snaps                     | Ginger                         |                          | 4/1/1999              | SP N                      | \$/1/2024                    |                                |                           | 200 Main Street                  |                               | Richmond                    | VA :                       | 23219             | noemail@vir       | rginia 8 U SN      | 999001000          | 99900              | 190705              | Documentati<br>Approval | on            |            |   |
|      | ASC                        | 0086-0033500                    | ° .                    | Snapi                                   | Sugar                          |                            | 02                       | Snaps                     | Finger                         |                          | 4/12/2019             | SC N                      | \$/1/2024                    |                                |                           | 200 Main Street                  |                               | Richmond                    | VA :                       | 23219             | noemail@vir       | rginiaBUSN         | 999001000          | 999900             | 190705              | Documentati<br>Approval | on            |            |   |
|      |                            |                                 |                        |                                         |                                |                            |                          |                           |                                |                          |                       |                           |                              |                                |                           |                                  |                               |                             |                            |                   |                   |                    |                    |                    |                     |                         |               |            |   |
|      |                            |                                 |                        |                                         |                                |                            |                          |                           |                                |                          |                       |                           |                              |                                |                           |                                  |                               |                             |                            |                   |                   |                    |                    |                    |                     |                         |               |            |   |
|      |                            |                                 |                        |                                         |                                |                            |                          |                           |                                |                          |                       |                           |                              |                                |                           |                                  |                               |                             |                            |                   |                   |                    |                    |                    |                     |                         |               |            |   |
|      |                            |                                 |                        |                                         |                                |                            |                          |                           |                                |                          |                       |                           |                              |                                |                           |                                  |                               |                             |                            |                   |                   |                    |                    |                    |                     |                         |               |            |   |
| 1    | R<br>a<br>e<br>th          | levie<br>ppro<br>mple<br>nis re | ew<br>ova<br>oyo<br>ep | this re<br>al whe<br>ee(s) a<br>ort are | epor<br>n the<br>as n<br>e not | t to<br>e a<br>eec<br>: cu | ide<br>ppl<br>led<br>rre | enti<br>ica<br>to<br>ntly | ify a<br>ble :<br>obta<br>/ co | iny<br>sup<br>ain<br>ver | de<br>po<br>the<br>ed | per<br>rtin<br>e su<br>on | nden<br>ig do<br>uppo<br>the | its th<br>ocur<br>ortin<br>emp | nat<br>ner<br>g d<br>ploy | are c<br>ntatio<br>ocum<br>/ee's | urre<br>n is<br>nenta<br>sele | ntly<br>rec<br>atio<br>ecte | v "L<br>eive<br>n a<br>d p | Jna<br>ed.<br>s d | ppr<br>Fc<br>lepe | ovo<br>ollo<br>enc | ed"<br>w u<br>dent | an<br>ip v<br>ts c | d a<br>vith<br>disp | nre p<br>the<br>play    | bence<br>ed c | ding<br>on | } |

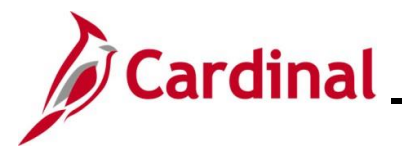

#### How to Approve a Dependent

Once the employee provides the applicable supporting documentation to add the dependent(s) to their plan coverage, the applicable Benefit Event will need to be re-opened and reprocessed in order to update the dependent(s) to a status of "Approved Dependent". This Benefit Event could have been triggered by:

- A Life Event manually created by a Benefits Administrator
- A Life Event initiated by the employee through Employee Self-Service (ESS)
- An Open Enrollment Event including the addition of dependents to coverage

| Step | Action                                                                                             |
|------|----------------------------------------------------------------------------------------------------|
| 1.   | Navigate to the On-Demand-Event Maintenance page using the following navigation path:              |
|      | NavBar > Menu > Benefits > Managed Automated Enrollments > Events > On-Demand<br>Event Maintenance |

The **On-Demand-Event Maintenance Search** page displays.

| Cardinal Homepage                            | On-Demand Event Maintenance                                                     |
|----------------------------------------------|---------------------------------------------------------------------------------|
| -Demand Event                                | Maintenance                                                                     |
| nd an Evicting V                             |                                                                                 |
|                                              | 100                                                                             |
| Search Criteria<br>ter any information you h | nave and click Search. Leave fields blank for a list of all values.             |
| Recent Searches                              | Choose from recent searches V Saved Searches Choose from saved searches V       |
|                                              | Empl ID begins with v                                                           |
|                                              | Empl Record = v                                                                 |
|                                              | Name begins with v                                                              |
|                                              | Last Name begins with v                                                         |
| Sec                                          | begins with V                                                                   |
| Alternate C                                  | Character Name begins with 👻                                                    |
|                                              | ∧ Show fewer options                                                            |
|                                              | Case Sensitive                                                                  |
|                                              | Search Clear                                                                    |
|                                              |                                                                                 |
|                                              |                                                                                 |
| For more                                     | e information pertaining to the Cardinal HCM Search pages, refer to the Job Aic |
| "Overvie                                     | w of the Cardinal HCM Search Pages". This Job Aid is located on the Cardinal    |
| Website                                      | in Job Aids under Learning.                                                     |
|                                              |                                                                                 |
|                                              |                                                                                 |
|                                              |                                                                                 |

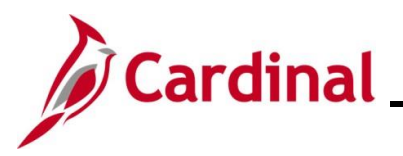

| Step            | Action                                                                                                    |  |  |  |
|-----------------|----------------------------------------------------------------------------------------------------|--|--|--|
| 2.              | Enter the applicable employee's Employee ID in the <b>Empl ID</b> field.                                                                                                    |  |  |  |
|                 | Empl ID begins with ~                                                                                                    |  |  |  |
| i               | Searches can also be performed using the employee's name. However, it is recommended to use the Employee ID as every employee will have a unique Employee ID.                                                                                                    |  |  |  |
| 3.              | Click the <b>Search</b> button.                                                                                                    |  |  |  |
|                 | Clear                                                                                                    |  |  |  |
| The <b>On-D</b> | emand Event Maintenance page displays for the applicable employee.                                                                                                    |  |  |  |
|                 | C Cardinal Konegogia       On-Demand Event Maintenance         On-Demand Event Maintenance       Person ID       Ben Record       0         Activity Date       Source       Einel Record       0         Status       Source       Einel Record       0         Status       Class       Event Status       Event Status         Event Date       Status       Class       Event Status         Event Status       Event Status       Event Status       Event Status         Eventuated Elaboret       Run Date       Frequency       Debow Prent         Validatell'instatze       G of       Debow Prent       Enstatus/Apply Defaults         Continuentine Elaboret       Run Date       Frequency       Enstatus/Apply Defaults         Validatell'instatze       Fros       Bow Prent       Finalize/Apply Defaults         Serve       Rutun to Search       Normal Processing       Normal Processing |  |  |  |
|                 | The <b>Pending Activities</b> field displays a "0" as there are no Benefit Events for this employee that are open for processing.                                                                                                    |  |  |  |
| •               | Activity Date     Source     Empi Record     0       Schedule/Prepare Activity     Pending Activities     0     Show Activities     Action       Event ID     0     Event Date     Status     Class     Event Status Update       Prepare Options     Event Status     Event Status     Event Status                                                                                                    |  |  |  |
| 4.              | Click the Event Status Update button.                                                                                                    |  |  |  |
|                 | Activity Date     Source     Empl Record     0       Schedule/Prepare Activity     Pending Activities     0     Show Activities     Action       Event ID     0     Event Date     Status     Class     Event Status Update       Prepare Options     Event Status     Event Status     Event Status                                                                                                    |  |  |  |
|                 |                                                                                                    |  |  |  |

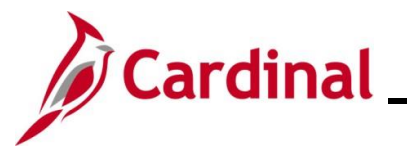

| Step            | Action                                                                                                    |                                                              |                                                                   |                                                                                                    |                                          |             |
|-----------------|----------------------------------------------------------------------------------------------------|--------------------------------------------------------------|-------------------------------------------------------------------|----------------------------------------------------------------------------------------------------|------------------------------------------|-------------|
| The <b>Upda</b> | ate Event Status pa                                                                                                    | age displays in a pop-u                                      | p window.                                                         |                                                                                                    |                                          |             |
|                 |                                                                                                    | BenAdmin Even                                                | t Status Update                                                   | ×                                                                                                    | ]                                        |             |
|                 |                                                                                                    |                                                              |                                                                   | Help                                                                                                    |                                          |             |
|                 | Updat                                                                                                    | e Event Status                                               | Ben Record 0                                                      |                                                                                                    |                                          |             |
|                 | Event                                                                                                    | Statue Lindate @                                             |                                                                   | 1.d2 w b bl                                                                                                    |                                          |             |
|                 | Event                                                                                                    | Status opdate ()                                             | _                                                                 |                                                                                                    |                                          |             |
|                 |                                                                                                    | Schedule ID EM00<br>Event Date 05/01/2024 Event Disconnected | Address Eligibility                                               | Changed<br>Changed                                                                                                    |                                          |             |
|                 |                                                                                                    | Event ID 2                                                   | □ Job Eligibility Chan<br>□ Event Out of Seque                    | ged<br>nce                                                                                                    |                                          |             |
|                 |                                                                                                    | Event Class MAR Marriage<br>Event Priority 420               | Finalize/Apply Defa                                               | ults                                                                                                    |                                          |             |
|                 |                                                                                                    | Benefit Program SAL                                          | Print Option Print Confirmation For<br>*Process Normal Processing | ms Only V                                                                                                    |                                          |             |
|                 |                                                                                                    | Action Source Manual Event                                   | *Event Status Closed to Processing                                | <b>~</b>                                                                                                    |                                          |             |
|                 |                                                                                                    | Sabadula ID 17400                                            | Address Eligibility                                               | Changed                                                                                                    |                                          |             |
|                 |                                                                                                    | Event Date 07/10/2023                                        | MultiJob Indicator                                                | Changed                                                                                                    |                                          |             |
|                 |                                                                                                    | Event ID 1<br>Event Class HIR Initial Enrollment             | Event Out of Seque                                                | nce                                                                                                    |                                          |             |
|                 |                                                                                                    | Event Priority 100                                           | Finalize/Apply Defa                                               | ults                                                                                                    |                                          |             |
|                 |                                                                                                    | Benefit Program SAL<br>Process Status Finalized - Enrolled   | *Process Normal Processing                                        | ✓                                                                                                    |                                          |             |
|                 |                                                                                                    | Action Source Job Data Change                                | *Event Status Closed to Processing                                | ~                                                                                                    |                                          |             |
|                 | ок                                                                                                    | Cancel Apply                                                 |                                                                   | Refresh                                                                                                    |                                          |             |
|                 |                                                                                                    |                                                              |                                                                   | •                                                                                                    | J                                        |             |
| 1               | In this example, it<br>need to re-open th<br>Event Status Update ⑦<br>Schedule ID<br>Event Date<br>Event ID<br>Event Class<br>Event Priority | EM00<br>05/01/2024<br>420                                    | enefit Event.<br>e dependent.                                     | Once the even         Q       I         Address Eligibility Cl         MultiJob Indicator Ch         Job Eligibility Change         Event Out of Sequence         Finalize/Apply Defaul | of 2 v b b<br>anged<br>anged<br>ed<br>ts | I, you will |
|                 | Benefit Program                                                                                                    | 841                                                          | Print Option                                                      | Print Confirmation Form                                                                                                    | s Only 🗸                                 |             |
|                 | Process Status                                                                                                    | Finalized - Enrolled                                         | *Process                                                          | Normal Processing                                                                                                    | ~                                        |             |
|                 |                                                                                                    |                                                              | *Evont Status                                                     | Closed to Processing                                                                                                    |                                          |             |
|                 | Action Source                                                                                                    | Manual Event                                                 | Event Status                                                      | Closed to Frocessing                                                                                                    |                                          |             |
| 5.              | Click the <b>Process</b>                                                                                                    | dropdown button and                                          | select "Re-En                                                     | ter".                                                                                                    |                                          |             |
|                 | Event Status Update ⑦                                                                                                    |                                                              |                                                                   | Q                                                                                                    | l of 2 ♥ ▶ ▶                             |             |
|                 | Schedule ID<br>Event Date<br>Event ID                                                                                                    | EM00<br>05/01/2024 Event Disconnected<br>2                   | I                                                                 | Address Eligibility C<br>MultiJob Indicator C<br>Job Eligibility Chang<br>Event Out of Sequer                                                                                           | hanged<br>hanged<br>jed<br>ice           |             |
|                 | Event Class                                                                                                    | MAR Marriage                                                 |                                                                   | Finalize/Apply Defau                                                                                                    | lts                                      |             |
|                 | Event Priority                                                                                                    | 420                                                          | Print Option                                                      | Print Confirmation For                                                                                                    | ns Only                                  |             |
|                 | Benefit Program                                                                                                    | SAL                                                          |                                                                   | De Ceter                                                                                                    |                                          |             |
|                 | Process Status                                                                                                    | Finalized - Enrolled                                         | ^Process                                                          | Re-Enter                                                                                                    | ~                                        |             |
|                 | Action Source                                                                                                    | Manual Event                                                 | *Event Status                                                     | Closed to Processing                                                                                                    | ~                                        |             |

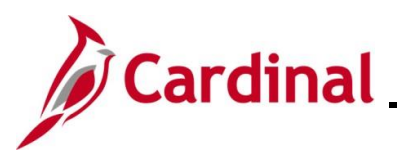

| Step              | Action                                                                                                    |                                                                                                    |
|-------------------|----------------------------------------------------------------------------------------------------|----------------------------------------------------------------------------------------------------|
| 6.                | Click the Event Status dropdown button and select                                                                                                    | t "Open for Processing".                                                                                                    |
|                   | Event Status Update ⑦                                                                                                    | Q    4 4 1 of 2 v b b                                                                                                    |
|                   | Schedule ID       EM00         Event Date       05/01/2024         Event ID       2         Event Class       MAR Marriage         Event Priority       420         Benefit Program       SAL         Process Status       Finalized - Enrolled         Action Source       Manual Event                                                                                                    | □ Address Eligibility Changed         □ MultiJob Indicator Changed         □ Job Eligibility Changed         □ Event Out of Sequence         □ Finalize/Apply Defaults         Option       Print Confirmation Forms Only         ▼         Status       Open for Processing |
| 7.                | Click the <b>OK</b> button at the bottom of the page.                                                                                                    |                                                                                                    |
|                   | OK Cancel Apply                                                                                                    |                                                                                                    |
| The On-D          | Demand Event Maintenance page redisplays.                                                                                                    |                                                                                                    |
| Cardinal Homepage | ent Maintenance     Source     Person ID     Source     Source | New Window   Help   Personaliza Papa                                                                                                    |

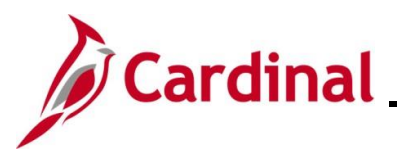

| Step | Action                                                                                                    |
|------|----------------------------------------------------------------------------------------------------|
|      | The <b>Status</b> field still displays "Finalized – Enrolled". The <b>Event Status</b> field now displays as "Open for Processing". The <b>Process Indicator</b> field displays an "R" for Re-Enter. Notice that the <b>Election Entry</b> button is disabled.                                                                                                    |
|      | On-Demand Event Maintenance                                                                                                    |
|      | Person ID Ben Record 0                                                                                                    |
|      | Activity Date Source Empl Record 0                                                                                                    |
|      | Schedule/Prepare Activity         Pending Activities         0         Show Activities         Action                                                                                                    |
| i    | Event ID         2         Event Date         05/01/2024         Status         Finalized - Enrolled         Class         MAR         Event Status         Update                                                                                                    |
|      | Enrollment Statement Run Date                                                                                                    |
|      | Constant Sets     Frequency     Sets     Constant Sets     Constant     Constant Sets     Constant     Constant Sets     Constant Set |
|      | Election Entry Entered 1 of 1 Show Plans                                                                                                    |
|      | Validate/Finalize Errors 0 Show Errors Finalize/Apply Defaults                                                                                                    |
|      | Confirmation Statement Run Date                                                                                                    |
|      | Reprocess Process Indicator R Q Re-Enter                                                                                                    |
|      | Save Return to Search Notify                                                                                                    |
| 8.   | Click the <b>Reprocess</b> button.                                                                                                    |
|      | Reprocess Process Indicator R Q                                                                                                    |
|      | Save Return to Search Notify                                                                                                    |
| 11.  | A <b>Confirmation</b> message displays in a pop-up window once the automated program completes.                                                                                                    |
|      | Click the <b>OK</b> button to close the message.                                                                                                    |
|      | OK Cancel                                                                                                    |
|      |                                                                                                    |
|      |                                                                                                    |
|      |                                                                                                    |
|      |                                                                                                    |
|      |                                                                                                    |
|      |                                                                                                    |
|      |                                                                                                    |

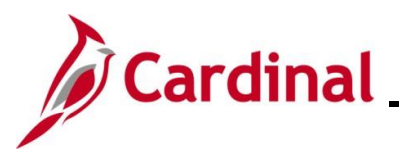

| Step            | Action                                                                                                    |
|-----------------|----------------------------------------------------------------------------------------------------|
| The <b>On-D</b> | emand Event Maintenance page redisplays.                                                                                                    |
| < Car           | Inal Homepage On-Demand Event Maintenance                                                                                                    |
| On-De           | Ben Record 0                                                                                                    |
| Act             | vity Date Source Empl Record 0                                                                                                    |
| Ever            | 11D     2     Event Date     05/01/2024     Status     Re-Enter     Class     MAR     Event Status Update                                                                                                    |
|                 | Prepare Options         Event Status         Open for Processing           Errofment Statement         Run Date         Frequency                                                                                                    |
|                 | Deduction Frequency     Annual Frequency                                                                                                    |
|                 | Ellection Entry         Entered         of         Show Plans           Validate/Finalize         Errors         0         Show Errors         Inalize/Apply Defaults                                                                                          |
|                 | Confirmation Statement Run Date                                                                                                    |
| Save            | Neprocess         Process Indicator         N C           Return to Search         Notify         Normal Processing                                                                                                    |
|                 |                                                                                                    |
| i               | The <b>Status</b> field now displays "Re-Enter". The <b>Event Status</b> field still displays as "Open for Processing". The <b>Process Indicator</b> field now displays an "N" for Normal Processing. Notice that the <b>Election Entry</b> button is enabled. |
|                 | Confirmation Statement     Run Date       Reprocess     Process Indicator       Normal Processing                                                                                                    |
| 12.             | Click the Election Entry button.                                                                                                    |
|                 | Election Entry Entered 1 of 1 Show Plans                                                                                                    |
|                 | Validate/Finalize Errors 0 Show Errors Pinalize/Apply Defaults                                                                                                    |
|                 | Commission Calculater Kun Date                                                                                                    |
|                 |                                                                                                    |
|                 |                                                                                                    |
|                 |                                                                                                    |
|                 |                                                                                                    |

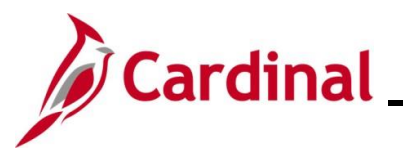

| Step            | Action                                                       |                                           |                                                                            |                                        |            |
|-----------------|--------------------------------------------------------------|-------------------------------------------|----------------------------------------------------------------------------|----------------------------------------|------------|
| The <b>BenA</b> | <b>dmin Data Entry</b> pa                                    | ge displays with                          | the <b>Option Elec</b>                                                     | tion tab displayed by                  | / default. |
|                 |                                                              | Be                                        | nAdmin Data Entry                                                          |                                        | ×          |
|                 | Event / Participant Selection Option                         | Election Dependents / Benefi              | ciaries                                                                    |                                        | Help ^     |
|                 | Sched ID EM00 Empl i<br>Event Data 05/01/2024 Marriage       | D                                         | Ben Record<br>Excess Credit Rollover To                                    | 0 Event ID 2<br>Forfeit Excess Credits |            |
|                 | ▼ Available Plans and Options ⑦                              |                                           |                                                                            | Q   1 of 1 ~                           | 1          |
|                 | Plan Type 10 : Medical                                       |                                           |                                                                            |                                        |            |
|                 | Option Code 28 Q                                             | COVA Care + Prev Dental (ACC0) (Fa        | imily)                                                                     | 0                                      |            |
|                 | Health Provider ID                                           |                                           | Previously Seen Specia                                                     | al Requirements                        |            |
|                 | Dependents/Beneficiaries                                     |                                           |                                                                            |                                        |            |
|                 | Enroll All                                                   |                                           |                                                                            |                                        |            |
|                 | "ID Name                                                     | Relationship to Health Pro<br>Employee ID | vider Previously Covered<br>Seen Person Type                               | , Age Limit Flag                       |            |
|                 | 01 Q Ginger Snaps                                            | Spouse                                    | Spouse                                                                     | • •                                    |            |
|                 | 02 Q, Finger Snaps                                           | Stepchild                                 | Child                                                                      | •                                      |            |
|                 | <b>+</b> .                                                   |                                           |                                                                            |                                        | -          |
| The <b>Depe</b> | Event / Participant Selecti                                  | on Option Election                        | on Dependents / Be                                                         | eneficiaries                           |            |
|                 |                                                              | Ben                                       | Admin Data Entry                                                           |                                        | ×          |
|                 | Event / Participant Selection Opt                            | ion Election Dependents / I               | Beneficiaries                                                              |                                        | Help 🛆     |
|                 | Schedule ID<br>Event ID 2<br>Benefit Record 0                | Excess Cre                                | Employee ID<br>Event Data 05/01/2024<br>dit Rollover To Forfeit Excess Cre | Marriage<br>edits                      |            |
|                 | Dependent/Beneficiaries Currently                            | on Record                                 |                                                                            |                                        |            |
|                 | Name                                                         | Relationship to Employee                  | Dependent Beneficiary Type                                                 | Date of Birth                          |            |
|                 | Snaps,Ginger                                                 | Spouse                                    | Unapproved Dependent                                                       | 04/01/1999                             |            |
|                 | Snaps,Finger                                                 | Stepchild                                 | Unapproved Dependent                                                       | 04/12/2019                             |            |
|                 | Chanoe/Add Dependent Data                                    |                                           |                                                                            |                                        |            |
|                 | Elections Requiring Supplemental 10 Medical                  | Information                               | Enroll Depende                                                             | nts                                    |            |
|                 | CK Cancel Apply<br>Event / Participant Selection 1 Option El | ection   Dependents / Beneficiar          | ies                                                                        |                                        | Refresh 🗸  |

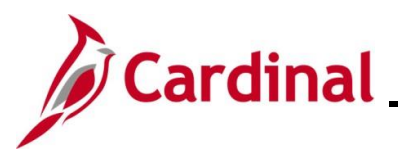

| Step     | Action                                                                                                    |                          |                            |               |  |  |  |
|----------|----------------------------------------------------------------------------------------------------|--------------------------|----------------------------|---------------|--|--|--|
|          | Review the dependents in the <b>Dependent/Beneficiaries Currently on Record</b> table. Note that the dependents currently have a status of "Unapproved Dependent". |                          |                            |               |  |  |  |
|          | Dependent/Beneficiaries C                                                                                                    | urrently on Record       |                            |               |  |  |  |
| i        | Name                                                                                                    | Relationship to Employee | Dependent Beneficiary Type | Date of Birth |  |  |  |
|          | Snaps, Ginger                                                                                                    | Spouse                   | Unapproved Dependent       | 04/01/1999    |  |  |  |
|          | Snaps, Finger                                                                                                    | Stepchild                | Unapproved Dependent       | 04/12/2019    |  |  |  |
|          | Change/Add Dependent Data                                                                                                    |                          |                            |               |  |  |  |
| 14.      | Click the Change/                                                                                                    | Add Dependent Data lir   | ık.                        |               |  |  |  |
|          | Dependent/Beneficiaries C                                                                                                    | urrently on Record       |                            |               |  |  |  |
|          | Name                                                                                                    | Relationship to Employee | Dependent Beneficiary Type | Date of Birth |  |  |  |
|          | Snaps, Ginger                                                                                                    | Spouse                   | Unapproved Dependent       | 04/01/1999    |  |  |  |
|          | Snaps, Finger                                                                                                    | Stepchild                | Unapproved Dependent       | 04/12/2019    |  |  |  |
|          | Change/Add Dependent Data                                                                                                    |                          |                            |               |  |  |  |
|          |                                                                                                    |                          |                            |               |  |  |  |
|          |                                                                                                    |                          |                            |               |  |  |  |
| The Depe | ndent/Beneficiary                                                                                                    | bage displays.           |                            |               |  |  |  |
|          |                                                                                                    | Dependent/Ber            | neficiary                  | ×             |  |  |  |
|          | Name         Address         Personal Profile                                                                                                    |                          |                            |               |  |  |  |
|          | Person ID                                                                                                    |                          |                            |               |  |  |  |
|          | Dependent/Beneficiaries Q   I d d 1 of 2 v P P   View All                                                                                                    |                          |                            |               |  |  |  |
|          | *Dependent/Beneficiar                                                                                                    | y ID 01                  |                            | +-            |  |  |  |
|          | Name History                                                                                                    |                          | Q    4 4 1 of 1 ~          | I View All    |  |  |  |
|          | *Effective D                                                                                                    | ate 05/01/2024 📰         |                            | + -           |  |  |  |
|          | *Format T                                                                                                    | ype English 🗸            |                            |               |  |  |  |
|          | Display Na                                                                                                    | me Ginger Snaps          | Edit Name                  |               |  |  |  |
|          | OK Cancel Ann                                                                                                    | hr l                     |                            |               |  |  |  |
|          | Name   Address   Personal Profile                                                                                                    |                          |                            |               |  |  |  |
|          |                                                                                                    |                          |                            |               |  |  |  |
| 15.      | Click the Personal                                                                                                    | Profile tab.             |                            |               |  |  |  |
|          | Name Addr                                                                                                    | ess Personal Profile     | ٦                          |               |  |  |  |
|          |                                                                                                    |                          |                            |               |  |  |  |

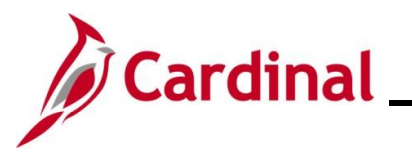

| Step    | Action                                                                                      |
|---------|---------------------------------------------------------------------------------------------|
| The Per | sonal Profile tab displays.                                                                 |
|         | Dependent/Beneficiary ×                                                                     |
|         | Name         Address         Personal Profile                                               |
|         | Sugar Snaps Person ID                                                                       |
|         | Personal Profile Q   I d d I of 2 v V H I View All                                          |
|         | Dependent/Beneficiary ID 01 Ginger Snaps                                                    |
|         | *Date of Birth 04/01/1999                                                                   |
|         | Birth Country Q Birth State Q<br>Date of Death Riders/Orders exist                          |
|         | Medicare Entitled Date Riders/Orders                                                        |
|         | Personal History Q   I d d I of 1 v b b   View All                                          |
|         | *Effective Date 05/01/2024 🛗                                                                |
|         | *Relationship to Employee Spouse ~                                                          |
|         | *Dependent Beneficiary Type Unapproved Dependent                                            |
|         | *Gender Female ~                                                                            |
|         | *Marital Status Married  As of 04/13/2024                                                   |
| j       | Ensure that you are viewing the applicable dependent.                                       |
| 16.     | Click the <b>Dependent Beneficiary Type</b> dropdown button and select "Approved Dependent" |
|         | Name     Address     Personal Profile                                                       |
|         | Sugar Snaps Person ID                                                                       |
|         | Personal Profile Q   I d d I of 2 v View All                                                |
|         | Dependent/Beneficiary ID 01 Ginger Snaps                                                    |
|         | *Date of Birth 04/01/1999                                                                   |
|         | Birth Country Q Birth State Q                                                               |
|         | Medicare Entitled Date Riders/Orders                                                        |
|         | Personal History Q   I I I of 1 v > > > I View All                                          |
|         | *Effective Date 05/01/2024                                                                  |
|         | *Relationship to Employee Spouse  *Dependent Beneficiary Type Approved Decendent            |
|         | *Gender Female ~                                                                            |
|         | *Marital Status Married   As of 04/13/2024                                                  |

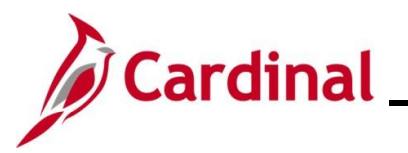

| Step            | Action                                                                                                    |  |
|-----------------|----------------------------------------------------------------------------------------------------|--|
| 17.             | Scroll down to the bottom of the page.                                                                                                    |  |
| The botto       | m of the <b>Dependent/Beneficiary</b> page displays.                                                                                                    |  |
|                 | Udee or num vector response       primit used constructions         Birth Construction       Birth States         Birth Construction       Birth States         Birth Construction       Birth States         Birth Construction       Birth States         Birth Construction       Birth States         Birth Construction       Birth States         Birth Construction       Birth States         Birth Construction       Birth States         Birth Construction       Birth States         Birth Construction       Birth States         "Electronable is Employee's Sponse       Image: A as of Construction         "States       Birth States         "Marrial States       Minited         States       As of Construction         Occupation       States         Image: Address   Personal Profile       Image: Address   Personal Profile         Values   Address   Personal Profile       Image: Address   Personal Profile |  |
| 18.             | Repeat these steps to update the status to "Approved Dependent" for any additional dependents as needed and then click the <b>OK</b> button at the bottom of the page                                                                                                    |  |
|                 | OK     Cancel     Apply       Name       Address       Personal Profile                                                                                                    |  |
| The <b>Depe</b> | endents / Beneficiaries tab redisplays                                                                                                    |  |
|                 | BenAdmin Data Entry ×                                                                                                    |  |
|                 | Event / Participant Selection     Option Election     Dependents / Beneficiaries       Schedule ID     EM00     Employee ID     Sugar Snaps       Event ID     2     Event Data     05/01/2024     Marriage       Benefit Record     0     Excess Credit Rollover To     Forfeit Excess Credits                                                                                                    |  |
|                 | Name         Relationship to Employee         Dependent Beneficiary Type         Date of Birth                                                                                                    |  |
|                 | Snaps,Ginger Spouse Approved Dependent 04/01/1999                                                                                                    |  |
|                 | Snaps, Finger         Stepchild         Approved Dependent         04/12/2019           Charges/Add Dependent Data         Charges/Add Dependent         Charges/Add Dependent         Charges/Add Dependent                                                                                                    |  |
|                 | Elections Requiring Supplemental Information                                                                                                    |  |
|                 | 10 Medical Enroll Dependents                                                                                                    |  |
|                 | OK       Cancel       Apply         Event / Participant Selection         Option Election         Dependents / Beneficiaries                                                                                                    |  |

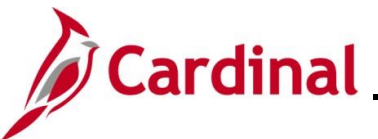

| Step           | Action                                                                                                    |  |  |  |  |
|----------------|----------------------------------------------------------------------------------------------------|--|--|--|--|
| 19.            | Once all dependents have been changed from "Unapproved Dependent" to "Approved Dependent", click the <b>Option Election</b> tab.                                  |  |  |  |  |
|                | Event / Participant Selection Option Election Dependents / Beneficiaries                                                                                          |  |  |  |  |
| he <b>Opti</b> | i <b>on Election</b> tab displays.                                                                                                    |  |  |  |  |
|                | BenAdmin Data Entry ×                                                                                                    |  |  |  |  |
|                | Event / Participant Selection Dependents / Beneficiarles Halp                                                                                                    |  |  |  |  |
|                | Sched ID     Empl ID     Ben Record     0     Event ID     2       Event Data     05/01/2024     Mariage     Excess Credit Rollover To     Forliat Excess Credits |  |  |  |  |
|                | ✓ Available Plans and Options ⑦                                                                                                    |  |  |  |  |
|                | Plan Type 10 : Medical                                                                                                    |  |  |  |  |
|                | Option Code 28 Q COVA Care + Prev Dental (ACC0) (Family)                                                                                                    |  |  |  |  |
|                | Health Provider ID Previously Seen Special Requirements                                                                                                    |  |  |  |  |
|                | Dependents/Beneficiaries                                                                                                    |  |  |  |  |
|                | Enrol Al                                                                                                    |  |  |  |  |
|                | 10 Name Relationship to Health Provider Previously Covered Age Limit Flag                                                                                         |  |  |  |  |
|                | 01 Q,     Ginger Snaps     Spouse                                                                                                    |  |  |  |  |
|                | Image: Staps     Stepchild         Image: Staps     Stepchild         Image: Staps     Stepchild                                                                  |  |  |  |  |
|                | •                                                                                                    |  |  |  |  |
|                |                                                                                                    |  |  |  |  |
|                | CK Cancel Apply Refresh                                                                                                    |  |  |  |  |
|                | Event / Participant Selection ( Option Election ( Dependents / Beneficiaries                                                                                      |  |  |  |  |
|                |                                                                                                    |  |  |  |  |
| 20.            | Review the <b>Dependents/Beneficiaries</b> table and ensure that are applicable dependents a                                                                      |  |  |  |  |
|                | enrolled. Click the <b>Enroll All</b> button as needed.                                                                                                    |  |  |  |  |
|                | Plan Type 10 - Medical                                                                                                    |  |  |  |  |
|                |                                                                                                    |  |  |  |  |
|                | Option Code 28 Q.<br>COVA Care + Prev Dental (ACC0) (Family)                                                                                                    |  |  |  |  |
|                | Health Provider ID                                                                                                    |  |  |  |  |
|                | Special Requirements                                                                                                    |  |  |  |  |
|                |                                                                                                    |  |  |  |  |
|                | Dependents/Beneficiaries                                                                                                    |  |  |  |  |
|                | Dependents/Beneficiaries                                                                                                    |  |  |  |  |
|                | Dependents/Beneficiaries  Enroll All Dependents/Beneficiaries                                                                                                    |  |  |  |  |

Spouse

Child

21.

01

02

+...

Q Ginger Snaps

Q Finger Snaps

Cancel

Spouse

Stepchild

Click the **OK** button at the bottom of the page.

Apply Event / Participant Selection | Option Election | Dependents / Beneficiaries -

-

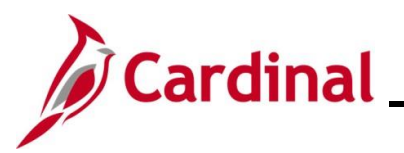

| Step                                            | Action                                                                                                    |  |
|-------------------------------------------------|----------------------------------------------------------------------------------------------------|--|
| The <b>On-Demand Maintenance</b> page displays. |                                                                                                    |  |
| < Cardinal Hom                                  | eeeee On-Demand Event Maintenance က် :                                                                                              |  |
| On-Demand<br>Sugar Snaps                        | Event Maintenance Person ID Ben Record 0                                                                                            |  |
| Activity Date                                   | Source Empl Record 0                                                                                                    |  |
| Schedule                                        | Prepare Activity Pending Activities 0 Show Activities Action                                                                        |  |
| Event ID                                        | 2 Event Date 05/01/2024 Status Entered Class MAR Event Status Update                                                                |  |
| Enroltr                                         | ere Options Event Status Open for Processing                                                                                        |  |
|                                                 | Deduction Frequency     Onnual Frequency                                                                                            |  |
| Elo                                             | ction Entry Entered , of , Show Plans                                                                                               |  |
| Valid                                           | Isto Finalize O Finalize/Apply Defaults                                                                                             |  |
| Confirm                                         | ation Statement Run Date                                                                                                    |  |
| R                                               | eprocess Process Indicator N Q Normal Processing                                                                                    |  |
| Savo Ret                                        | turn to Search Notify                                                                                                    |  |
| 22.<br>23.                                      | Confirm that the <b>Status</b> field now displays as "Entered" and the <b>Event Status</b> field is still<br>"Open for Processing". |  |
| 24.                                             | Once the process completes, a <b>Confirmation</b> message displays in a pop up window.<br>Click the <b>OK</b> button.               |  |
|                                                 | OK                                                                                                    |  |

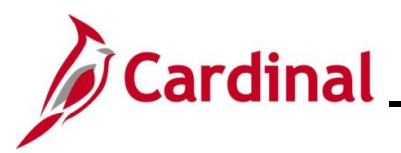

| Step                                                    | Action                                                                                                    |  |
|---------------------------------------------------------|----------------------------------------------------------------------------------------------------|--|
| The <b>On-Demand Event Maintenance</b> page redisplays. |                                                                                                    |  |
| Çard<br>On-C<br>Suga                                    | New Window       On-Demand Event Maintenance       emand Event Maintenance     New Window         Sagge     Person ID       Ben Record     0                                                                                                    |  |
| Art<br>Even                                             | Note     Source     Explane     0       SchuldwährPreuer Achive     Pending Achive     0     Shure Achive       Value     Status     Shure Achive     0       Preuer Opding     Status     Status     Event Status       Preuer Opding     Status     Status     Status       Exercision Entry     Exercision Frequency     Annal Frequency       Valdade Faultice     Frequency     Shure Status       Status     Exercision Entry     Shure Status       Repreuer     Preuer Opding     Shure Status |  |
| i                                                       | Confirm that the Status field now displays as "Finalized-Enrolled" and the Event Status field<br>is now "Closed to Processing". The number of elections entered will reset back to "0 of 0".                                                                                                    |  |
| 25.                                                     | Click the Save button.           Save         Return to Search         Notify                                                                                                    |  |